## **SNMP** activation on an Ubiquiti switch

Once logged in as administrator on the Unifi management console,

- 1. select the site
- 2. Click on the gear to access the "System Settings" menu
- 3. Go to the "System" menu
- 4. Click on the "Integrations" tab
- 5. Activate SNMP v1/2C by ticking the box
- 6. Define the Community String

| 0        | Network                                                                                    | 4                                                                                                    |
|----------|--------------------------------------------------------------------------------------------|----------------------------------------------------------------------------------------------------|
| G        | Q Search Settings                                                                          | General Integrations Updates Backups Advanced                                                                                                    |
|          | <ul> <li>₩IFI</li> <li>         H Networks     </li> <li>         Internet     </li> </ul> | Activity Logging () Off () Internally Stored () SIEM Server () Debug Logs ()                                                                                                    |
|          | <ul> <li>VPN</li> <li>Security</li> <li>Routing</li> </ul>                                 | SNMP Monitoring ()  Version 1/20 Community Sting Community Sting Community Sti |
| 88<br>88 | 응습 Profiles<br>응 System 3                                                                  |                                                                                                    |
| ©<br>%   | Network 9.0.114<br>Submit Support Ticket                                                   |                                                                                                    |
|          | 2                                                                                          |                                                                                                    |
| Ħ        |                                                                                            |                                                                                                    |
|          |                                                                                            |                                                                                                    |

You can now apply the "default\_snmp\_ubiquiti\_switch" pattern, which will allow you to supervise

- PING
- CPU
- RAM
- Environment
- Bandwidth, etc

From: https://wiki.esia-sa.com/ - **Esia Wiki** 

Permanent link: https://wiki.esia-sa.com/en/snmp/snmp\_ubiquiti\_switch

Last update: 2025/05/12 12:49

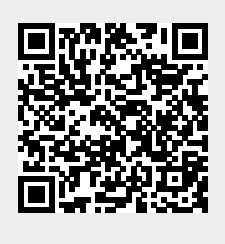